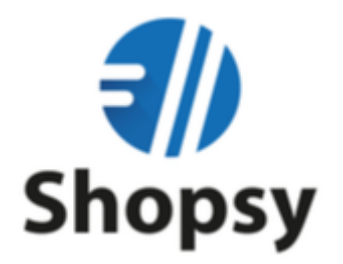

### Uvoz/Zamenjava Digitalnega potrdila

(Windows, Android, iOS)

Zadnja obnovitev: 1.10.2020

# Kazalo

| 1. | Uvoz davčnega certifikata - Android | . 3 |
|----|-------------------------------------|-----|
| 2. | Uvoz davčnega certifikata – iOS     | . 6 |
| 3. | Uvoz davčnega certifikata - Windows | .9  |

### 1. Uvoz davčnega certifikata - Android

- Zaženemo blagajno "Shopsy"
- Kliknemo na "Meni" > "Davčno potrjevanje" > "Uvoz certifikata", kot prikazuje spodnja slika

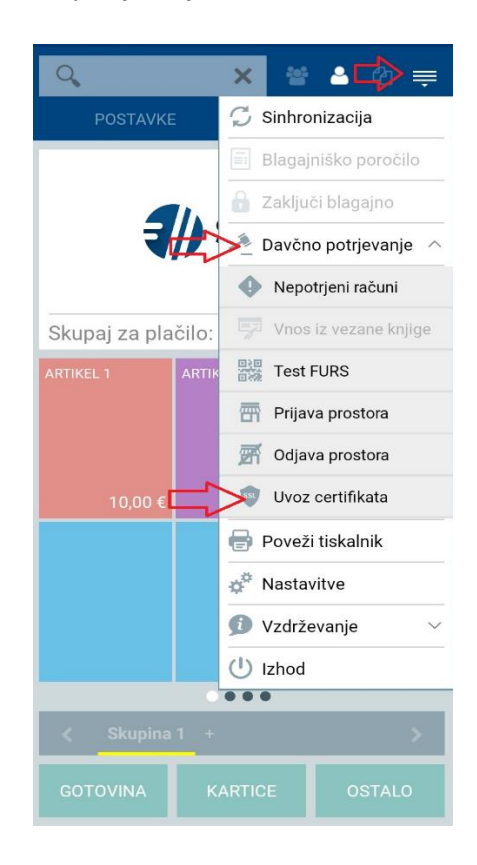

• Odpre se nam okno za uvoz certifikata, s klikom na gumb "Odstrani", najprej odstranimo stari certfikat.

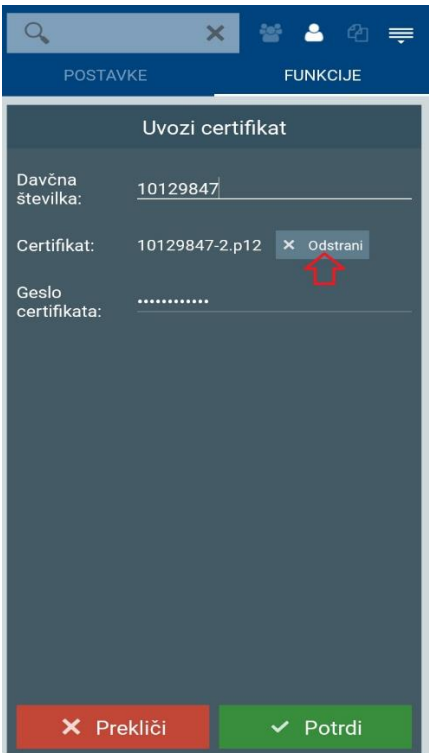

• Potrdimo odstranitev starega certifikata.

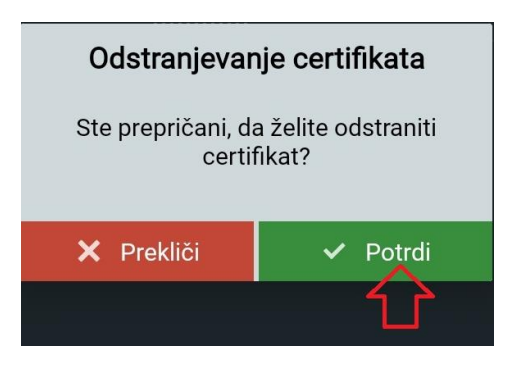

• Certifikat, se po potrditvi odstrani. S klikom na "Izberi certifikat" začnemo z uvozom novega davčnega certifikata.

| Q                     | ×                 | ෂ් 🔺 එ 👳   |
|-----------------------|-------------------|------------|
| POSTAV                | KE                | FUNKCIJE   |
|                       | Uvozi certifik    | at         |
| Davčna<br>številka:   | 10129847          |            |
| Certifikat:           | Izberi certifikat | $\Diamond$ |
| Geslo<br>certifikata: |                   | \$         |
|                       |                   |            |
|                       |                   |            |
|                       |                   |            |
|                       |                   |            |
|                       |                   |            |
| × Pre                 | kliči             | ✓ Potrdi   |

• Odpre se nam brskalnik dokumentov, kjer izberemo novi certifikat, ki smo ga pred tem prenseli na našo napravo (priporočamo pošiljanje preko emaila).

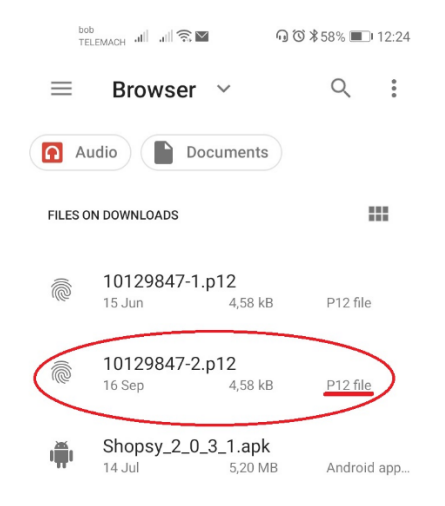

• Novi certifikat se nam nastavi v Blagajno Shopsy.

- Vnesemo novo geslo certifikata, ki je priložen prevzemnemu dokumentu (edavki).
- Vnos novega certifikata potrdimo s klikom na gumb "Potrdi"

| Q                              | ×        |           | 4    | Ø   | ŧ |
|--------------------------------|----------|-----------|------|-----|---|
| POSTAVKE                       | <u> </u> | I         | UNKC | IJE |   |
| ι                              | Jvozi ce | ertifikat |      |     |   |
| Davčna<br>številka: <u>1</u> 1 | 0129847  |           |      |     |   |
| Certifikat:                    | 1012984  | 7-2.p12   |      |     |   |
| Geslo<br>certifikata:          |          |           |      |     |   |
|                                |          |           |      |     |   |
|                                |          |           |      |     |   |
|                                |          |           |      |     |   |
|                                |          |           |      |     |   |
|                                |          |           |      |     |   |
| 🗙 Prekli                       | či       | ~         | Pot  | rdi |   |

• Po potrditvi vnosa novega certifikata, se nam na osnovni strani izpiše, da je bilo potrdilo uspešno nameščeno.

| Q                                       | × 🕾       | • ▲ @ ╤  |  |  |  |  |  |
|-----------------------------------------|-----------|----------|--|--|--|--|--|
| POSTAVKE                                | :         | FUNKCIJE |  |  |  |  |  |
| Shopsy                                  |           |          |  |  |  |  |  |
| Skupaj za pla                           | čilo:     | 0,00 €   |  |  |  |  |  |
| ARTIKEL 1                               | ARTIKEL 2 |          |  |  |  |  |  |
| 10,00 €                                 | 10,00 €   | 10,00 €  |  |  |  |  |  |
|                                         |           |          |  |  |  |  |  |
| Digitalno potrdilo je uspešno nameščeno |           |          |  |  |  |  |  |
| GOTOVINA                                | KARTICE   | OSTALO   |  |  |  |  |  |

## 2. Uvoz davčnega certifikata – iOS

- Odpremo blagajno Shopsy
- Kliknemo na "Meni" > "Davčno potrjevanje" > "Uvoz certifikata", kot prikazuje spodnja slika

| 13:36 čet. 1. okt.   |                                                                  | 🗢 74 % 🔲                             |
|----------------------|------------------------------------------------------------------|--------------------------------------|
| Q Search             |                                                                  | 🧏 Kupci 👤 Uporabniki 📑 Dokumenti 🚍   |
| Količina Popust Cena | Shopsy                                                           | ARTIKEL 1 ARTIKEL 2                  |
|                      |                                                                  | II Blagajniško poročilo              |
|                      |                                                                  | 10,00 € 10,00 €                      |
|                      |                                                                  | Davčno potrjevanje                   |
|                      |                                                                  | 🕞 Nepotrjeni računi                  |
|                      |                                                                  | 🔢 🕅 Vnos iz vezane knjige            |
|                      |                                                                  | 🖄 Test FURS                          |
|                      | GOTOVINA                                                         | Poslovni prostor                     |
|                      |                                                                  | 📕 Uvoz digitalnega potrdila          |
|                      |                                                                  | 🖶 Poveži tiskalnik                   |
| Skupaj: 0,00 €       |                                                                  | 🗘 Nastavitve                         |
| Popust: 0,00 %       | OSTALI NAČINI PLAČIL                                             |                                      |
| 0,00 €               |                                                                  | Kupina 1 +                           |
| Za plačilo: 0,00€    | <ul> <li>Za delo na blagajni je<br/>potrebna prijava!</li> </ul> | 🤽 🔔 Uporabniki 🕚 01.10.2020, 13:36 🧮 |

- Če smo že imeli nameščen davčni certifikat, nam program ponudi zamenjavo davčnega certifikata.
- Zamenjavo potrdimo s klikom na gumb "Potrdi".

| 13:36 čet. 1. okt.                                                                   |                                           | 🗢 74 % 🔲                           |
|--------------------------------------------------------------------------------------|-------------------------------------------|------------------------------------|
| Q. Search                                                                            |                                           | 🤱 Kupci 👤 Uporabniki 📑 Dokumenti 🚍 |
| Količina Popust Cena                                                                 | Shopsy                                    |                                    |
|                                                                                      |                                           |                                    |
|                                                                                      |                                           |                                    |
|                                                                                      | Livoz digitalr                            | pega potrdila                      |
|                                                                                      | Digitalno potrdilo ž<br>želite zamenjati? | e obstaja. Ga                      |
|                                                                                      | KADTICE                                   | TT I                               |
| Skuppin 0.00 f                                                                       |                                           |                                    |
| Skupaj         0,00 €           Popust:         0,00 €           DDV:         0,00 € |                                           |                                    |
| Za plačilo: 0.00 €                                                                   |                                           |                                    |
| Podpis Openta Darila Email                                                           |                                           | Luporabniki 🕚 01.10.2020, 13:36 🧰  |

• Odpre se nam brskalnik dokumentov, kjer izberemo novi certifikat, ki smo ga pred tem prenesli na našo napravo.

| 13:36 čet. 1. okt.    |                          |        |                                |                  | - 40   | 🗢 74 % 🔲     |
|-----------------------|--------------------------|--------|--------------------------------|------------------|--------|--------------|
|                       |                          | Edit   | 🔇 On My iPad                   | Chrome           | Cancel | Dokumenti 🔳  |
|                       | Browse                   |        | Q Search                       |                  |        |              |
|                       | Locations                | $\sim$ | 10129847-2<br>16, sep, 2020 13 | 2<br>3:58 - 5 KB |        |              |
|                       | iCloud Drive             |        |                                |                  |        |              |
|                       | On My iPad               |        | IMG_0236<br>22. sep. 2020 1    |                  |        |              |
|                       | Recently Deleted         |        | IMG_0237<br>22. sep. 2020 1    |                  |        |              |
|                       | Favourites               | $\sim$ | IMG_0238<br>22. sep. 2020 14   |                  |        |              |
|                       | Tags                     | $\sim$ | IMG_0239                       |                  |        |              |
|                       | Important                |        | 22. sep. 2020 1                | 5:13 - 223 KB    |        |              |
|                       | e Red                    |        | IMG_0240<br>22. sep. 2020 11   |                  |        |              |
|                       | Purple                   |        | IMG_0241                       | 5-44 - 000 V/D   |        |              |
| Skupaj: <b>0,00 €</b> | O Home                   |        | 22. sep. 2020 1                | 5:14 - 280 KB    |        |              |
| Popust: 0,00          | Green                    |        | IMG_0242<br>22. sep. 2020 1    |                  |        |              |
| DDV: 0,00             | <ul> <li>Blue</li> </ul> |        | IMG_0243                       |                  |        |              |
| Za plačilo:           | O Work                   |        | 22. sep. 2020 1                |                  |        |              |
|                       | e Rec                    | ents   |                                | Browse           |        | 020, 13:36 🛄 |

• Vnesemo novo geslo certifikata, ki je priložen prevzemnemu dokumentu (edavki) in potrdimo vnos s klikom na gumb "Potrdi".

| 13:42 čet. 1. okt.    | <i>c</i>                               |                                     | 🗢 72 % 🗖                   |
|-----------------------|----------------------------------------|-------------------------------------|----------------------------|
|                       |                                        |                                     | 👤 Uporabniki 📄 Dokumenti 🚍 |
| Količina Popust Cena  | Shopsy                                 |                                     |                            |
|                       |                                        |                                     |                            |
|                       | Uvoz digitalı<br>Vnesite geslo dig<br> | nega potrdila<br>gitalnega potrdila |                            |
| Skupaj: <b>0,00 €</b> |                                        |                                     |                            |
| Popust: 0,00 %        |                                        |                                     |                            |
| DDV: 0,00 €           |                                        |                                     |                            |
| Za plačilo: 0,00 €    |                                        |                                     | 🙎 🕚 01.10.2020, 13:42 🤖    |

• Izpiše se nam obvestilo o uspešni namestitvi davčnega certifikata, okno zapremo s klikom na gumb "Zapri".

| 13:39 čet. 1. okt.               |                                                           |                                         | 🗢 73 % 🔲                   |
|----------------------------------|-----------------------------------------------------------|-----------------------------------------|----------------------------|
| Q Search                         |                                                           | A Kupci                                 | 👤 Uporabniki 📄 Dokumenti 🚍 |
| Količina Popust Cena             | Shopsy                                                    |                                         |                            |
|                                  |                                                           |                                         |                            |
|                                  | Uvoz digitalı<br>Digitalno potrdilo ju<br>uspešno namešče | nega potrdila<br>e bilo<br>no.<br>Zapri |                            |
| Skupaj: 0,00 €<br>Popust: 0,00 % |                                                           |                                         |                            |
| DDV: 0,00 €                      |                                                           |                                         |                            |
| Podpis Opernita Email            | Za delo na blagajni je<br>potrebna prijava!               |                                         | 👤 🕜 01.10.2020, 13:39 📕    |

#### 3. Uvoz davčnega certifikata - Windows

- Zaženemo blagajno "Shopsy"
- Kliknemo na "Meni" > "Davčno potrjevanje" > "Uvoz certifikata", kot prikazuje spodnja slika

| Q <b>X</b>                    | Shopsy                                     |                   |           | 🍇 Kupci   | 1 Uporabniki Dokument                                            | ×<br>≡ |
|-------------------------------|--------------------------------------------|-------------------|-----------|-----------|------------------------------------------------------------------|--------|
| Količina Popust Cena          |                                            |                   |           |           | <ul> <li>Sinhronizacija</li> <li>Blagajničko poročilo</li> </ul> |        |
|                               |                                            | AKTIKELT          | AKTIKEL Z | AKTIKEL 3 | <ul> <li>Zaključi blagajno</li> </ul>                            |        |
|                               |                                            | 10,00 €           | 10,00 €   | $-\Box$   | Davčno potrjevanje                                               | ^      |
|                               |                                            |                   |           |           | 🔋 Nepotrjeni računi                                              |        |
|                               |                                            |                   |           |           | III Vnos iz vezane knjige                                        |        |
|                               |                                            |                   |           |           | Poslovni prostor                                                 |        |
|                               |                                            |                   |           |           | Uvoz digitalnega potrdila                                        |        |
|                               | GOTOVINA                                   |                   |           | ~         | <ul> <li>Razširitve (vtičniki)</li> </ul>                        | ~      |
|                               |                                            |                   |           |           | Poveži tiskalnik                                                 |        |
|                               | KARTICE                                    |                   |           |           | Nastavitve                                                       |        |
| Skupaj: 0,00 € Popust: 0,00 % |                                            |                   |           |           | <ul> <li>Vzdrževanje</li> </ul>                                  | ~      |
| DDV: 0,00 €                   | OSTALI NAČINI PLAČIL                       | K Ski             |           |           |                                                                  |        |
| Za plačilo: 0,00 €            | <ol> <li>Za delo na blagajni je</li> </ol> | potrebna prijava! |           | Kupo      | uporabniki 🔿 01.10.2020, 14:05                                   | •      |

• Odpre se nam brskalnik dokumentov, kjer izberemo novi certifikat, ki smo ga pred tem prenesli na našo napravo in ga izberemo s klikom na gumb "Odpri/Open".

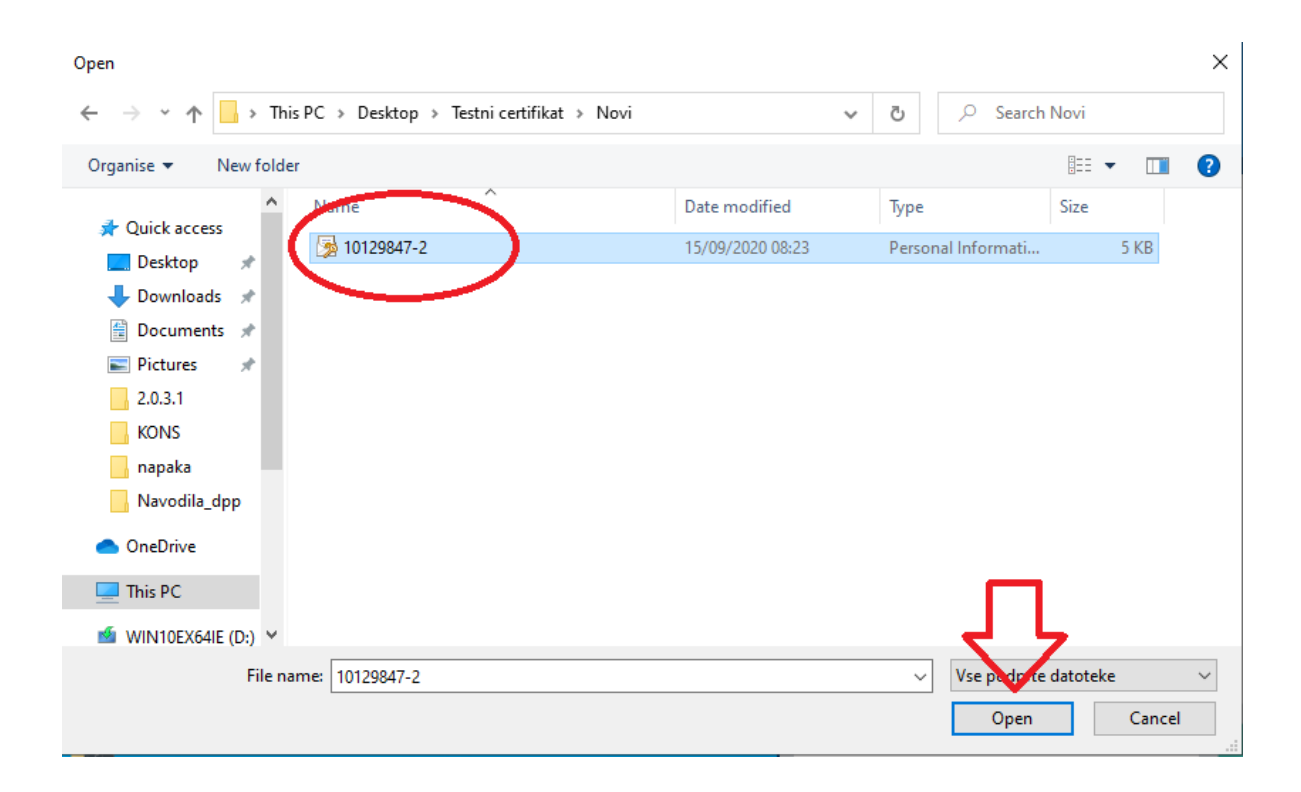

- Če smo že imeli nameščen davčni certifikat, nam program ponudi zamenjavo davčnega certifikata.
- Zamenjavo potrdimo s klikom na gumb "Potrdi".

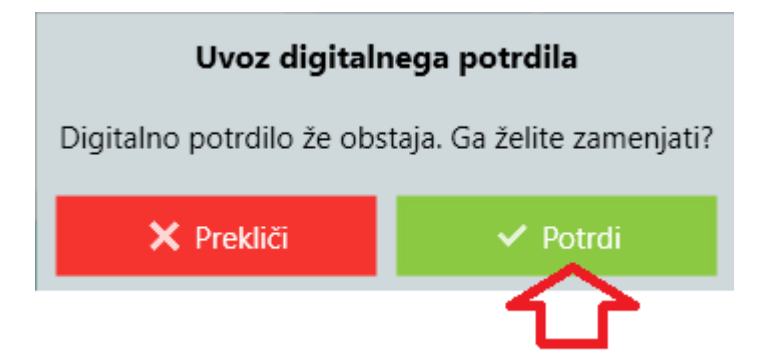

- Po potrditvi zamenjave, se sproži uvoz novega davčnega certifikata
- Vnesemo novo geslo certifikata, ki je priložen prevzemnemu dokumentu (edavki) in potrdimo vnos s klikom na gumb "Potrdi".

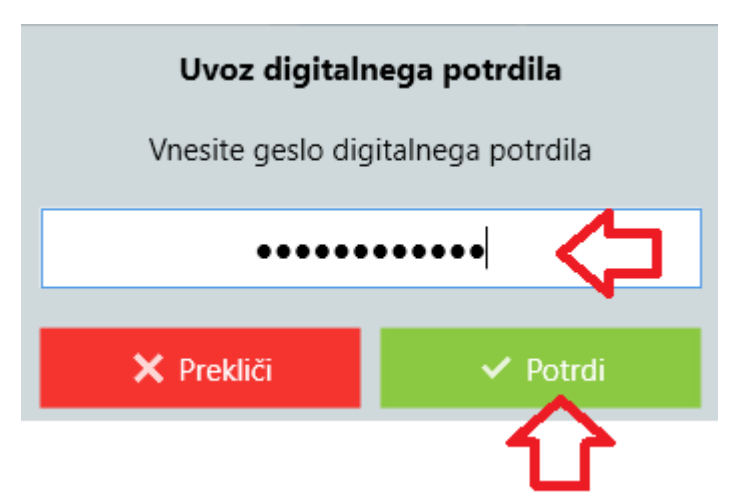

- Če smo vnesli pravilno geslo certifikata, se nam ta uvozi v blagajno.
- Prikaže se spodnje obvestilo, da je bilo digitalno potrdilo usprešno nameščeno. Namestitev zaključimo s klikom na gumb "Zapri".

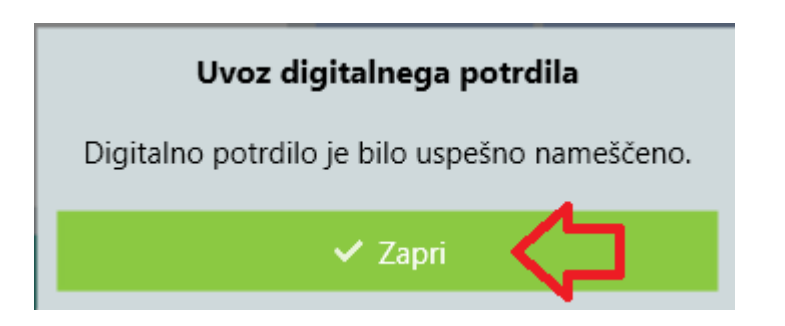